## 会員向け学会誌電子版の 閲覧方法について

■注意■

# 会員向け学会誌電子版は 「会員専用サイト」にて閲覧しますが、 その際「会員番号」と「パスワード」が必要になります。

ご準備のうえ、次ページの手順で閲覧してください。

①「会員専用サイト」を開く

日本原子力学会ホームページを開き、「会員専用サイト」のアイコンを クリックしてください。

あるいは <u>https://www.aesj.net/membership/</u> からアクセスしてください。

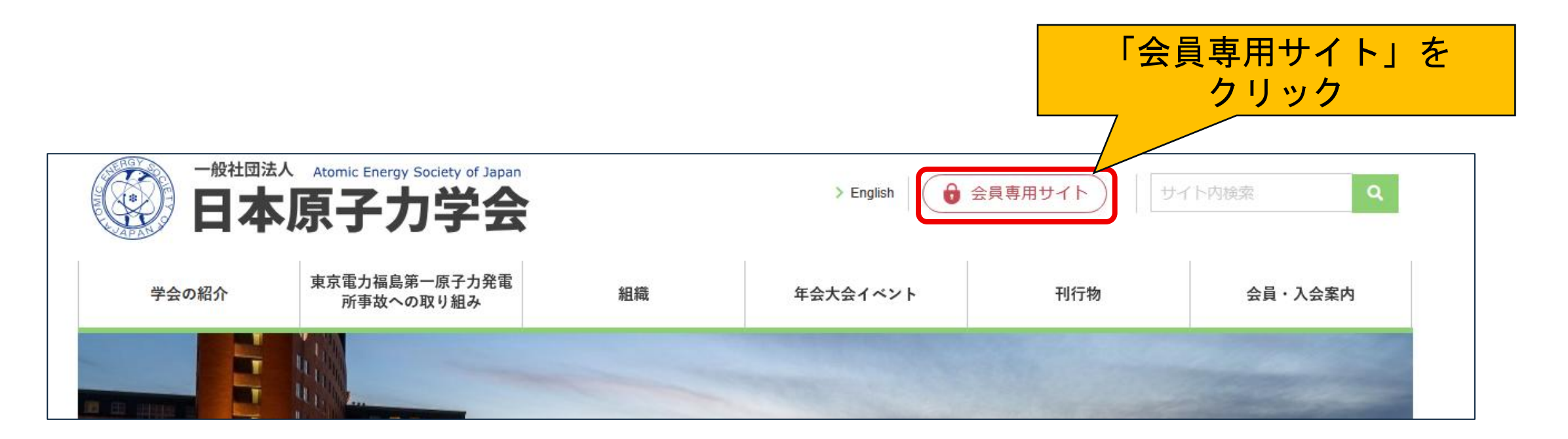

### ②会員専用サイトを開いたら「会員専用ログインページ」に進む

#### 会員専用サイトの「会員ログイン」をクリックしてください。

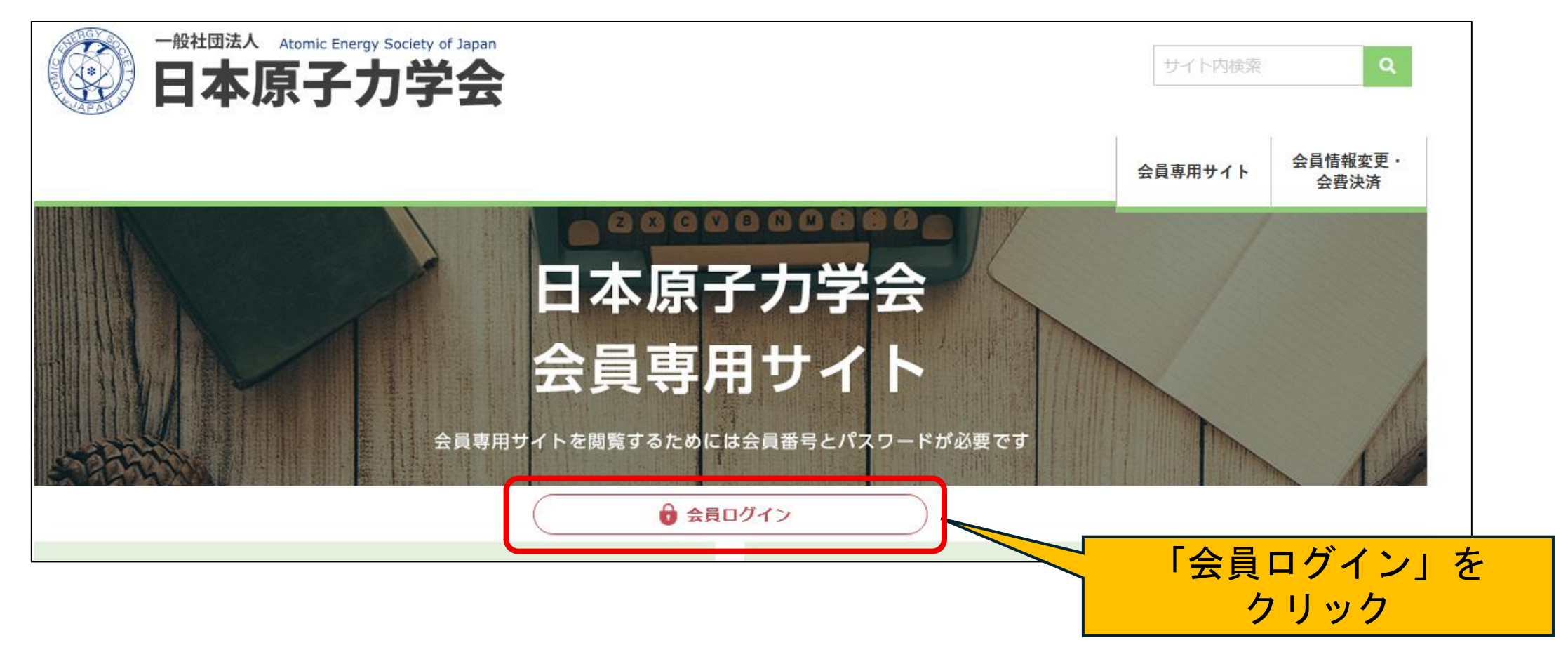

③会員専用ログインページでログインする

「会員番号」と「パスワード」をいれてログインしてください

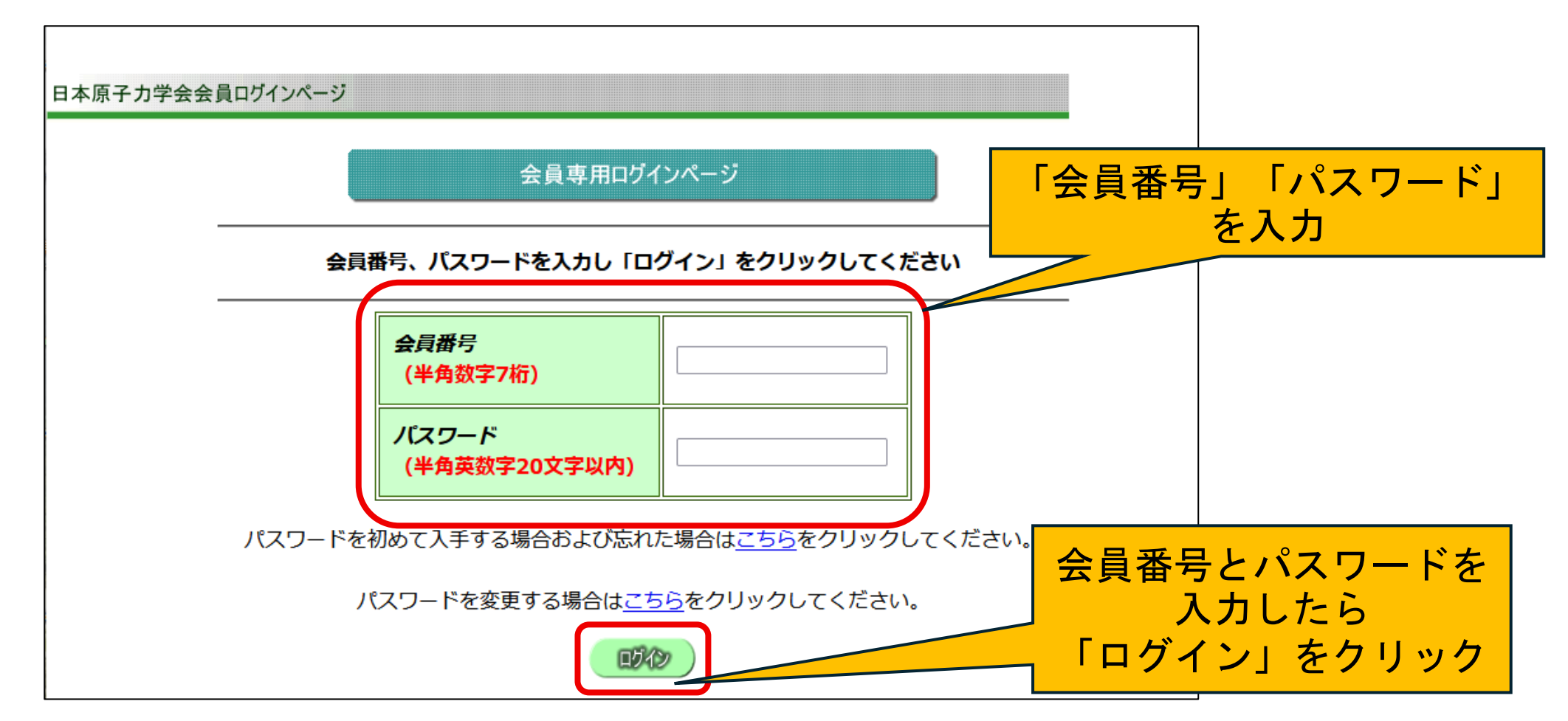

#### ④「会員情報変更ページ」から「会員専用サイト」に戻る

### ログインすると「会員情報変更ページ」が表示されますが、 <u>そのままブラウザの「戻る」を2回クリックして</u> <u>「会員専用サイト」に戻ります。</u>

(https://www.aesj.net/membership/ を入力して戻っても構いません)

| <b>会冒情報变更</b>                                                               |                                       |
|-----------------------------------------------------------------------------|---------------------------------------|
|                                                                             |                                       |
| 日本原子力学会 会員情報変更                                                              |                                       |
|                                                                             |                                       |
| 2012年1月1日<br>英文論文誌(JNST)オンライン・会員専用無料公開ページ<br>英文論文本書/「歴文社」が得たった内に、た思慮(2月20日) |                                       |
|                                                                             |                                       |
|                                                                             |                                       |
| 氏名·性别·生年月日                                                                  |                                       |
| 氏名※ 姓 テスト 例:原子力 名 太郎 例:太郎   (漢字で入力してください。JISコード第二水準以下の漢字で登録してください。)         | 一般社団法人 Atomic Energy Society of Japan |
|                                                                             |                                       |
|                                                                             | 会自情報変更・                               |
| 「戻る」クリックして戻る  // / //                                                       |                                       |
| Or                                                                          |                                       |
|                                                                             | 日本原于刀字云                               |
| https://www.aesi.net/membersh                                               | 会員専用サイト                               |
| in/  た入力    て 臣 る                                                           |                                       |
|                                                                             | エ貝号用ジイトを開発9 るためには五貝留号Cハイジートが必要で9      |
|                                                                             | ・         ・                           |

#### ⑤会員専用サイトの「学会誌電子版」をクリックする

会員専用サイトに戻りましたら、 下に少しスクロールすると「学会誌電子版」のリンクがありますので、 学会誌電子版のリンクをクリックしてください。

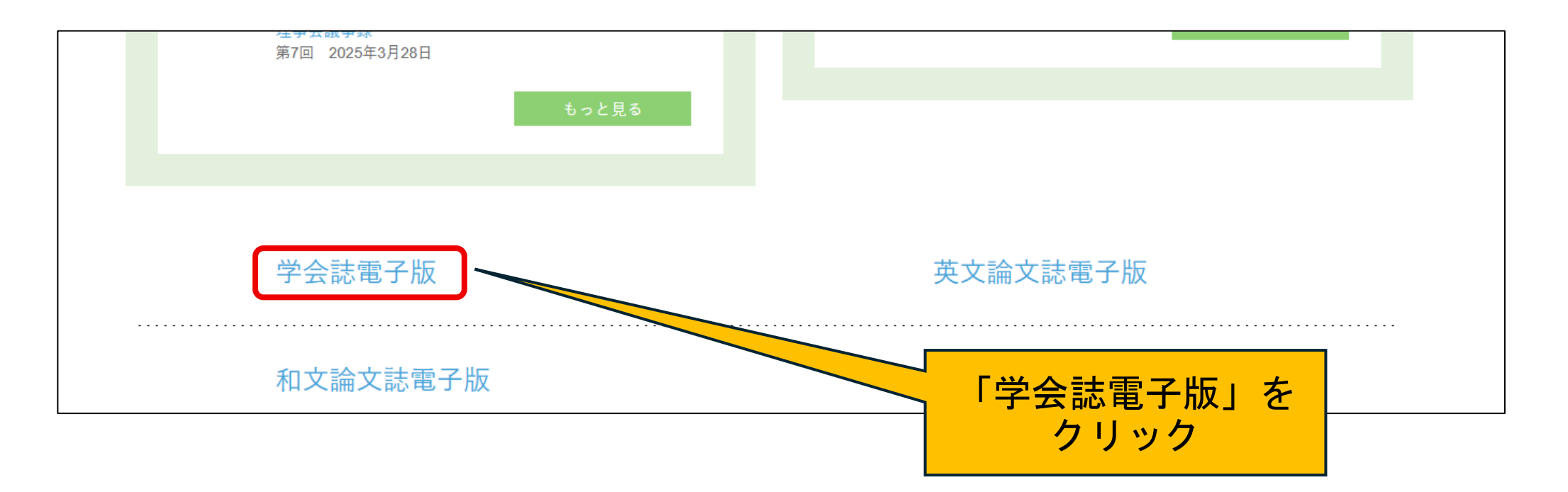

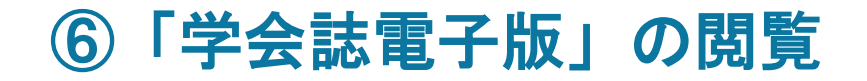

#### 学会誌電子版をクリックしますと、学会誌電子版の閲覧ページが開きますので、 表示されている学会誌が閲覧できます。

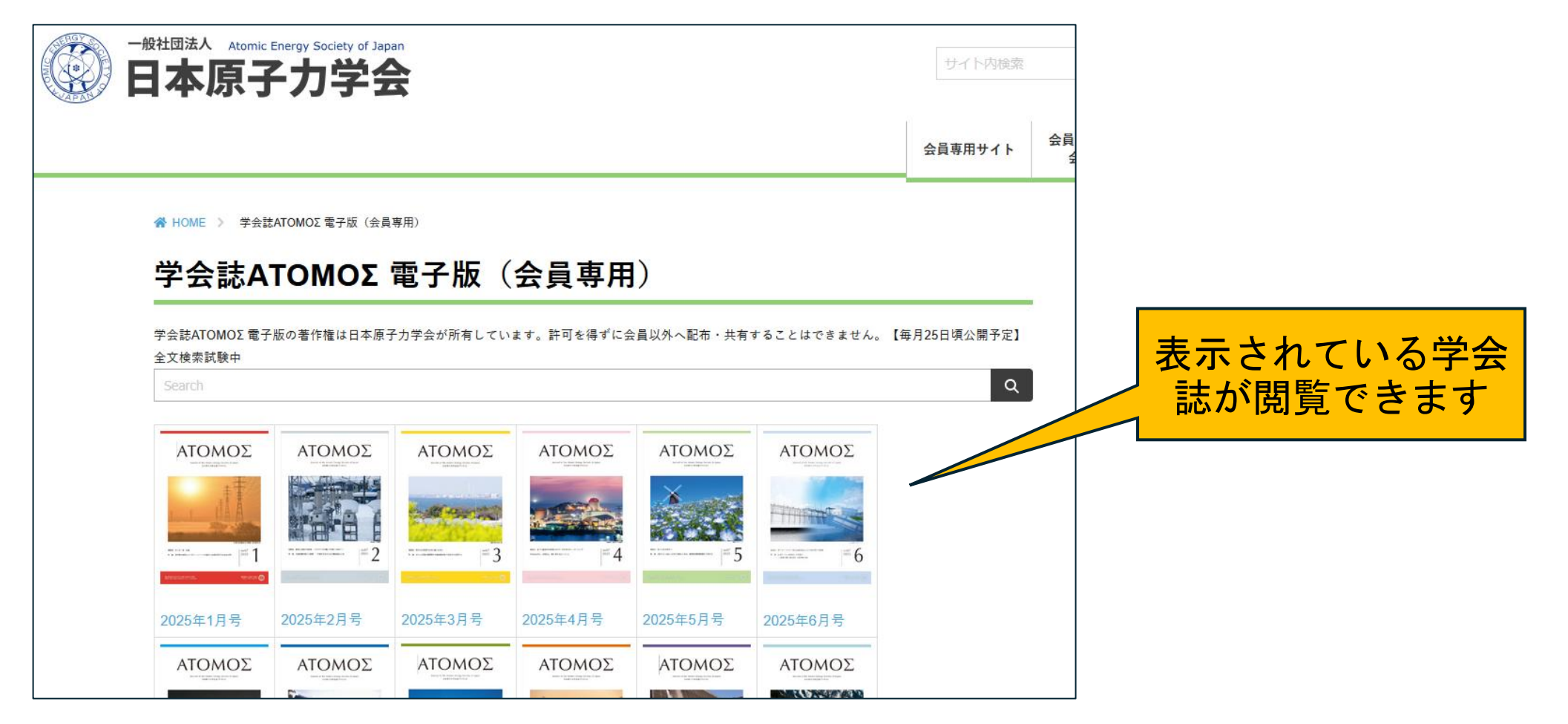